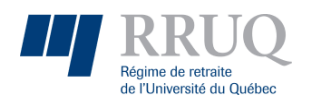

# Portail RRUQ – Formulaire de rachat

# Accès au Formulaire de rachat et Recherche d'un participant

- Section « Formulaires » → « Rachat »
- Inscrire le NAS
- Cliquer sur « Vérifier »

|   | Accueil               |                                   |
|---|-----------------------|-----------------------------------|
|   | 🗂 Igorr Web           | Formulaire de rachat              |
|   | 🖺 Formulaires 🗸 🗸     |                                   |
|   | E Adhésion            | Enregistrer 🛇 Annuler 🔒 Actions 🔻 |
|   | E Adhésion en lot     | Rachat ⑦ Aide                     |
| • | <del>∖</del> ≓ Rachat | Nas                               |
|   | 📝 Demande Web         | O Vérifier                        |
|   | †↓ Équité-rétro 🛛 🚺 > |                                   |
|   |                       |                                   |
|   | ু Outils >            |                                   |

# Section « Renseignements généraux »

- Vérifier la section « Renseignements généraux » et modifier, s'il y a lieu
- Possibilité de demander une estimation de rente pour le participant

| Renseignements généraux |                   |             |                  |
|-------------------------|-------------------|-------------|------------------|
| Établissement           |                   |             |                  |
|                         |                   | × 🔽         |                  |
| Prenom                  |                   | Nom         | Adresse courriel |
|                         |                   |             |                  |
| Adresse 1               |                   | Adresse 2   | Adresse 3        |
|                         |                   |             |                  |
| Pays                    | Province          | Code postal |                  |
|                         |                   | × 💽 👝       |                  |
| Téléphone résidence     | Téléphone travail |             |                  |
|                         |                   |             |                  |

Sélectionner tous les types de rachat demandés. Pour une 3e demande visant la même période, des frais de 100 \$ s'appliqueront.

#### Section « Choix des rachats à effectuer »

- Sélectionner le(s) type(s) de rachat à effectuer
  - Article 14.2 / 14.9
  - Article 15.1 / 15.2
  - Article 15.3
- Compléter les informations demandées
- Cliquer sur « Ajouter » pour insérer une nouvelle ligne
- S'assurer que toutes les lignes sont validées (vertes)
- Consulter l'onglet « Aide » en haut de la page pour des renseignements supplémentaires concernant les informations demandées sur les rachats

| С            | hoix des rachats à                                         | effectuer                             |                      |                          |                      |                       |
|--------------|------------------------------------------------------------|---------------------------------------|----------------------|--------------------------|----------------------|-----------------------|
|              |                                                            |                                       |                      |                          |                      |                       |
|              |                                                            |                                       |                      |                          |                      |                       |
|              | Article 14 2 / 14 9                                        |                                       |                      |                          |                      |                       |
|              |                                                            |                                       |                      |                          |                      |                       |
|              |                                                            |                                       |                      |                          |                      |                       |
|              |                                                            |                                       |                      |                          |                      |                       |
|              | Article 15 1 / 15 2                                        |                                       |                      |                          |                      |                       |
|              | Article 10.17 10.2                                         |                                       |                      |                          |                      |                       |
|              |                                                            |                                       |                      |                          |                      |                       |
|              |                                                            |                                       |                      |                          |                      |                       |
|              | Antiple 45.0                                               |                                       |                      |                          |                      |                       |
|              | Article 15.3                                               |                                       |                      |                          |                      |                       |
|              |                                                            |                                       |                      |                          |                      |                       |
|              |                                                            |                                       |                      |                          |                      |                       |
| Choix d      | les rachats à effectuer                                    |                                       |                      |                          |                      |                       |
|              |                                                            |                                       |                      |                          |                      |                       |
| Artic        | le 14.2 / 14.9                                             |                                       |                      |                          |                      |                       |
|              | rembre a-t-il participé à un autre régime de retraite dura | int son congé sans solde? 🔘 Oui 🌘 Non |                      |                          |                      |                       |
| Lem          |                                                            |                                       |                      |                          | + Ajout              | ier 🗋 🖄 Modèle 🗎 土 II |
| Le m         | te des rachats                                             |                                       |                      |                          |                      |                       |
| Le m         | Date début                                                 | Date fin                              | Taux salaire         | Heures rachetables       | Base horaire         | Valide                |
| Le m<br>List | Date début<br>24 mai 2021                                  | Date fin<br>25 mai 2021               | Taux salaire<br>1000 | Heures rachetables<br>10 | Base horaire<br>1820 | Valide                |

## Période à racheter a été effectuée dans un autre établissement (15.3)

- Sélectionner l'établissement visé
- Inscrire le statut en date de la demande et le taux de salaire
- L'établissement visé recevra un courriel avec un lien demandant de compléter le Formulaire de rachat
- L'établissement visé peut consulter les formulaires de rachat à compléter dans « Actions » → « Voir les formulaires à compléter »

|                                                                                                    | ×                                                                        |                                                          |
|----------------------------------------------------------------------------------------------------|--------------------------------------------------------------------------|----------------------------------------------------------|
| Statut en date de la demande                                                                                   | Taux salaire                                                             |                                                          |
|                                                                                                    | 0                                                                        |                                                          |
| Le statut en date de la demande est                                                                            | Le taux de salaire en date de la                                         |                                                          |
| requis.                                                                                                    | demande est requis.<br>riodes 15 3 sur un formulaire de rachat si la pár | riode à rachatar a átá travaillás dans un autro átablico |
|                                                                                                    |                                                                          |                                                          |
| RRUQ                                                                                                    |                                                                          |                                                          |
|                                                                                                    |                                                                          |                                                          |
| Accueil                                                                                                    | 🛱 Formulair                                                              | e de rachat                                              |
| Cueil  Gorr Web  Formulaires                                                                                   | Formulair                                                                | e de rachat                                              |
| <ul> <li>Accueil</li> <li>Igorr Web</li> <li>Formulaires</li> <li>Adhésion</li> </ul>                          | Formulair                                                                | e de rachat                                              |
| <ul> <li>Accueil</li> <li>Igorr Web</li> <li>Formulaires</li> <li>Adhésion</li> <li>Adhésion en lot</li> </ul> | Formulair                                                                | Actions •                                                |
| Current RRUQ  Accueil  Igorr Web  Formulaires                                                                  | Formulair                                                                | e de rachat                                              |
| <ul> <li>Accueil</li> <li>Igorr Web</li> <li>Formulaires</li> <li>Adhésion</li> <li>Adhésion en lot</li> </ul> | Formulair                                                                | Ce de rachat                                             |

### Section « Commentaires »

• Ajouter des commentaires, s'il y a lieu

| Commentaire |  |
|-------------|--|
|             |  |
|             |  |
|             |  |

#### Envoi du Formulaire de rachat

 Cliquer sur « Enregistrer », cette action consiste à envoyer le formulaire sécurisé au Secrétariat du RRUQ

| ■ <b>RRUQ</b>       |                                                           |
|---------------------|-----------------------------------------------------------|
| Accueil             |                                                           |
| 🛅 lgorr Web         | Formulaire de rachat                                      |
| 🖺 Formulaires 🗸 🗸   |                                                           |
| Adhésion            | Enregistrer 🛇 Annuler 📩 Actions 💌                         |
| 🗏 Adhésion en lot   | Rachat (2) Aide                                           |
| <b>⊯</b> Rachat     | Nas                                                       |
| Demande Web         | 250 607 Svérifier                                         |
| t↓ Équité-rétro 🚺 > | Bana dimensionale státicours                              |
|                     | Kenseignements generaux                                   |
| ুি Outils >         | Etablissement       Université du Québec à Trois-Rivières |

## Intégration des données à l'aide d'un fichier Modèle (.csv)

- Cette option est offerte pour soumettre plusieurs types de rachat dans un document, incluant plusieurs lignes d'information concernant les rachats
- Cliquer sur « Modèle » et ouvrir le fichier Modèle (.csv)
- Inscrire les données dans le fichier Modèle (.csv)
- Enregistrer le fichier Modèle (.csv)
- Cliquer sur « Intégrer »
- Récupérer le fichier Modèle (.csv)

| + Ajouter 🖺 Modèle 🛧 Intégrer |        |               |  |
|-------------------------------|--------|---------------|--|
| Base horaire                  | Valide |               |  |
| 1820                          | 0      | 🛗 Supprimer 🔺 |  |
| 1820                          | 0      | T Supprimer   |  |

• Exemple Article 14.2 / 14.9

pate début;Date fin;Taux salaire;Heures rachetables;Base valeur; 2021-05-24;2021-05-25;1000;10;1820;

• Exemple Article 15.3

bate début;Date fin;Taux salaire;Heures rachetables;Gains de chargé de cours;Fonction;Base valeur; 2021-01-01;2021-05-23;10000;10;0;OK;1820